教師的帳號

2024.02.15ver

| -                  |                                                                                                    |
|--------------------|----------------------------------------------------------------------------------------------------|
| 新單一<br>入口-<br>EIP  | <ol> <li>https://eip.hcc.edu.tw/login.php</li> <li>帳號:hsxxxx,密碼:預設為身分證(第一個英文字大寫)。</li> <li>新進教職員第一次登入成功後,請自行修改密碼。</li> <li>單一入口帳號(即公務帳號、縣市帳號、又稱EIP):用於課程計畫上傳、教育部雲端電子郵件、教學資源網、線上研習平台、縣內授權軟體下載、資訊教育成果網、雲端學園、漫遊全國教師在職進修網研習報名。</li> <li>eduroam校園漫遊無線上網,使用 hsxxxx@hcc.edu.tw 登入,可以跨校、跨縣市、跨國,使用國際學術網路無線漫遊服務。</li> <li><u>ftp://163.19.1.60</u>,新竹縣網授權軟體下載。</li> </ol> |
|                    |                                                                                                    |
| google<br>自有網<br>域 | <ol> <li>帳號: hsxxxx@pajh.hcc.edu.tw,密碼:預設為身分證(第一個英文字<br/>大寫)。</li> <li>使用 chrome 瀏覽器 <u>https://www.google.com.tw/</u>,按登入。</li> <li>用於學校的 classroom 線上課程使用。</li> <li>個人雲端硬碟儲存空間 800G。</li> <li>可建立共用雲端硬碟。</li> <li>離校時,帳號會刪除,資料須自行備份。</li> </ol>                                                                                                    |
| 入园共                | 1. <u>https://www1.inservice.edu.tw/index2-3.aspx</u>                                                                                                    |
| 至國教<br>師在職<br>進修網  | <ol> <li>研習報名使用。</li> <li>. 帳號,使用教師個人帳號登入,或教育雲端帳號漫遊,新單一入口帳號登入。</li> </ol>                                                                                                    |
| 校務行<br>政系統         | <ol> <li>https://sch.hcc.edu.tw/</li> <li>帳號:身分證(英文大寫),密碼:預設身分證(第一個英文字大寫)。</li> <li>第一次登入,使用預設帳號密碼,登入後請修改帳號密碼。<br/>校務行政系統因應資訊安全機制,若原登入之密碼為身分證號,超過24<br/>小時未進行密碼設定,將被系統停用帳號。遇此情況,請通知資訊組啟<br/>用帳號,再請老師以身分證(第一個英文字大寫))登入系統修改密碼。</li> <li>校務行政系統:用於成績處理。</li> </ol>                                                                                                  |
|                    | 1. 帳號:自行到 教育部校園雲端電子郵件」網頁                                                                                                    |
| 教育雲<br>端服務         | <ul> <li>(<u>http://mail.edu.tw/edumail.html</u>)甲請; 密碼:自行設定。</li> <li>只要您是現職教職員生,就可透過新單一入口帳號(hsxxxx)申請教育</li> <li>雲帳號。教育雲帳號也是電子郵件(例如:account@mail.edu.tw),讓</li> <li>您可以用單一帳號悠遊教育雲及公益性的教育服務。</li> <li>2. 已申請過帳號而忘記密碼者,也需自行上此網頁重設密碼。</li> </ul>                                                                                                    |
|                    | 1. 行政人員需要公告訊息至博愛國中網頁。                                                                                                    |
| 博愛中<br>網頁維<br>護    | <ol> <li>網址 <u>nttps://pajn.ncc.edu.tw/platform/index.php</u>, 行政人員公告訊<br/>息方式:博愛中首頁/網站管理/模組管理/公告模組/選擇需要新增<br/>的位置(如教務處公告,一定要否則會找不到該公告)。</li> <li>帳號為各行政人員中文職稱,密碼:列入交接。</li> </ol>                                                                                                    |
| gapp<br>帳號         | <ol> <li>使用新的單一入口帳號認證。帳號:hsxxxx@gapp.hcc.edu.tw。</li> <li>可使用 chrome 瀏覽器輸入 drive.gapp.hcc.edu.tw 或<br/>mail.gapp.hcc.edu.tw 可以找回 gapp 帳號。</li> </ol>                                                                                                    |

博愛國中 資訊組

| 新單一<br>入口-<br>EIP  | <ol> <li>帳號:pajh+學號,密碼:預設為身分證(第一個英文字大寫)。</li> <li>新進教職員第一次登入成功後,請自行修改密碼。</li> <li>單一入口帳號(縣市帳號、又稱 EIP):用於教育部雲端電子郵件、教學資源網。</li> </ol>                                                                                     |
|--------------------|----------------------------------------------------------------------------------------------------|
| google<br>自有網<br>域 | <ol> <li>帳號:pajh+學號@pajh.hcc.edu.tw,密碼:預設為身分證(第一個英文字大寫)。</li> <li>使用 chrome 瀏覽器 <u>https://www.google.com.tw/</u>,按登入。</li> <li>用於學校的 classroom 線上課程使用。</li> <li>個人雲端硬碟儲存空間 20G。</li> <li>畢業時,帳號會刪除,資料須自行備份。</li> </ol> |
| gapp<br>帳號         | <ol> <li>使用新的單一入口帳號認證。帳號:pajh+學號@gapp.hcc.edu.tw。</li> <li>可使用 chrome 瀏覽器輸入 drive.gapp.hcc.edu.tw 或 mail.gapp.hcc.edu.tw 可以找回<br/>gapp 帳號。</li> </ol>                                                                   |